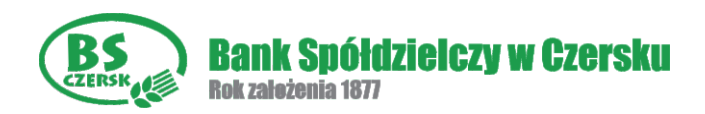

## Aktywacja usługi wpłat gotówki w bankomatach w 5 prostych krokach

## Krok 1 -

Aktywację rozpoczynamy tak jak każdą operację w bankomacie - wybierając język oraz podając PIN

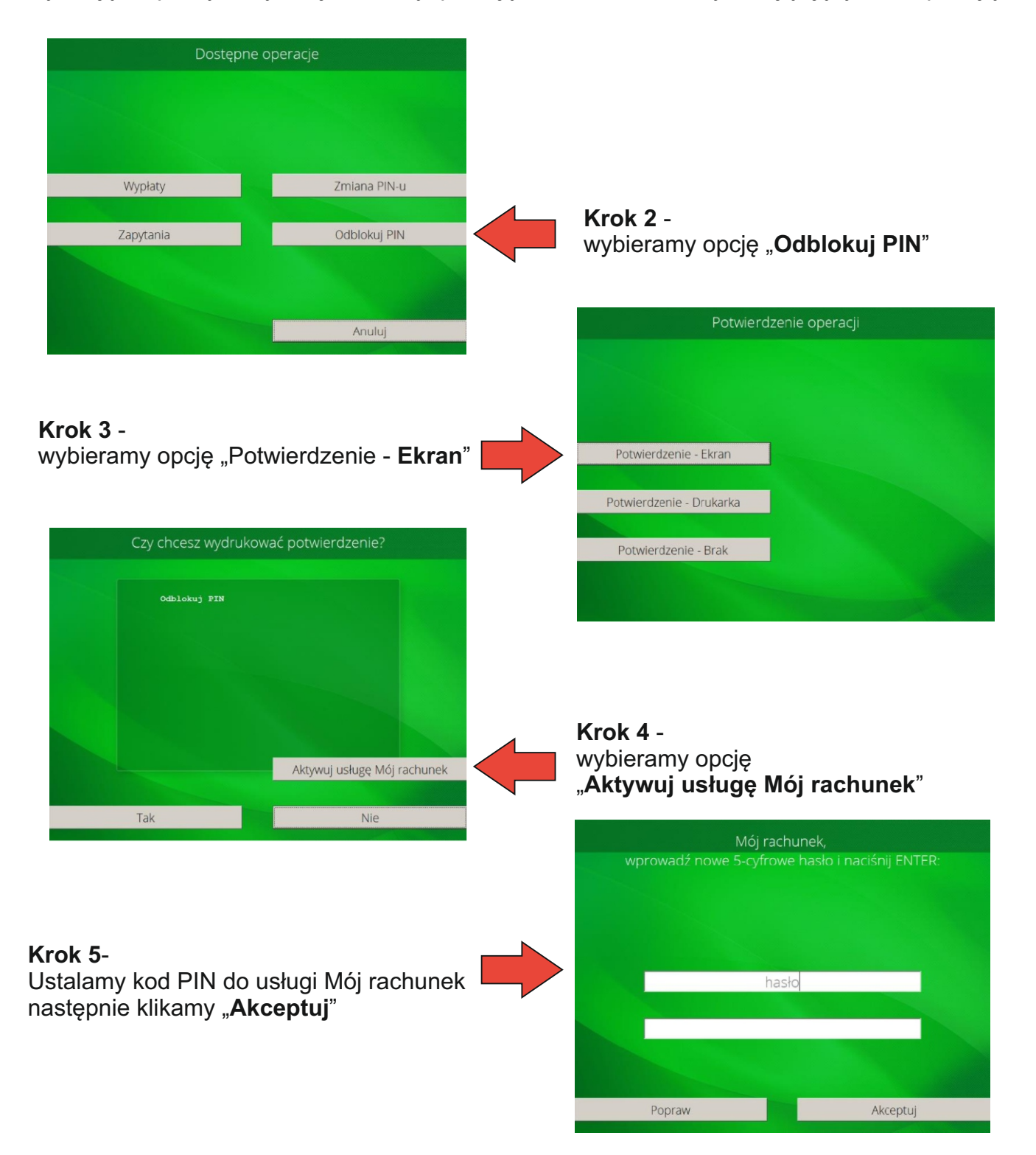

Przy kolejnym użyciu karty w bankomacie po wybraniu języka wybieramy opcję "<u>Mój rachunek</u>" i wpisujemy PIN który ustaliliśmy w trakcie aktywacji usługi. Na ekranie bankomatu oprócz standardowych opcji pojawi się również opcja wpłaty. Wpłaty dokonujemy postępując zgodnie z instrukcjami na ekranie.